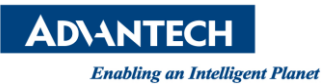

## **Advantech AE Technical Share Document**

| Date                   | 2018 / 10 / 19                                     | Release Note | ■ Internal 🗆 External |  |
|------------------------|----------------------------------------------------|--------------|-----------------------|--|
| Category               | □FAQ ■SOP                                          | Related OS   | Android, Windows      |  |
| Abstract               | How to update BIOS under EFI shell on AIMx5 series |              |                       |  |
| Keyword                | AIM8I, AIM35, AIM55, AIM65                         |              |                       |  |
| <b>Related Product</b> |                                                    |              |                       |  |

- Description: This SOP will guide you to flash BIOS under EFI Shell (work with Android and Windows SKU)
- Preparation:

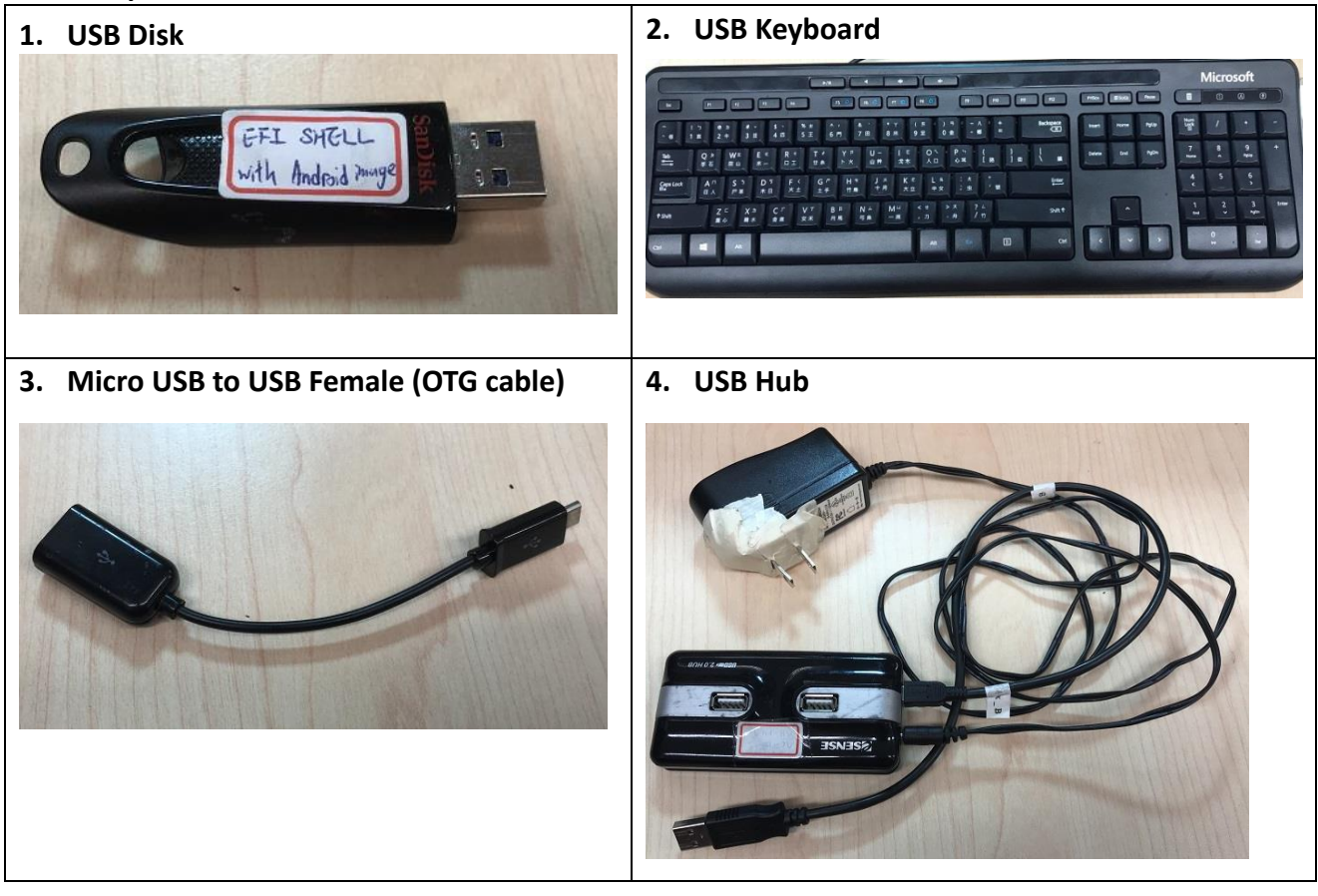

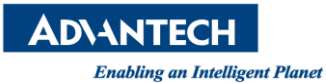

## Step 1: Copy BIOS files to a FAT32 USB drive and must put files under root directory.

| 🌗 efi           | 2017/10/18 上午  | 檔案資料夾  |          |
|-----------------|----------------|--------|----------|
| 🛋 flash.nsh     | 2017/9/29 上午 1 | NSH 檔案 | 1 KB     |
| H2OFFT-Sx64.efi | 2016/11/3 下午 0 | EFI 檔案 | 608 KB   |
| 📄 platform.ini  | 2017/6/12 下午 0 | INI 檔案 | 51 KB    |
| v220.fd         | 2017/9/29 上午 0 | FD 檔案  | 8,192 KB |

## Step 2: Boot up system, please press "ESC" several times until it go into BIOS. Step 3: Please select "Boot Manager" and Select "EFI USB Device".

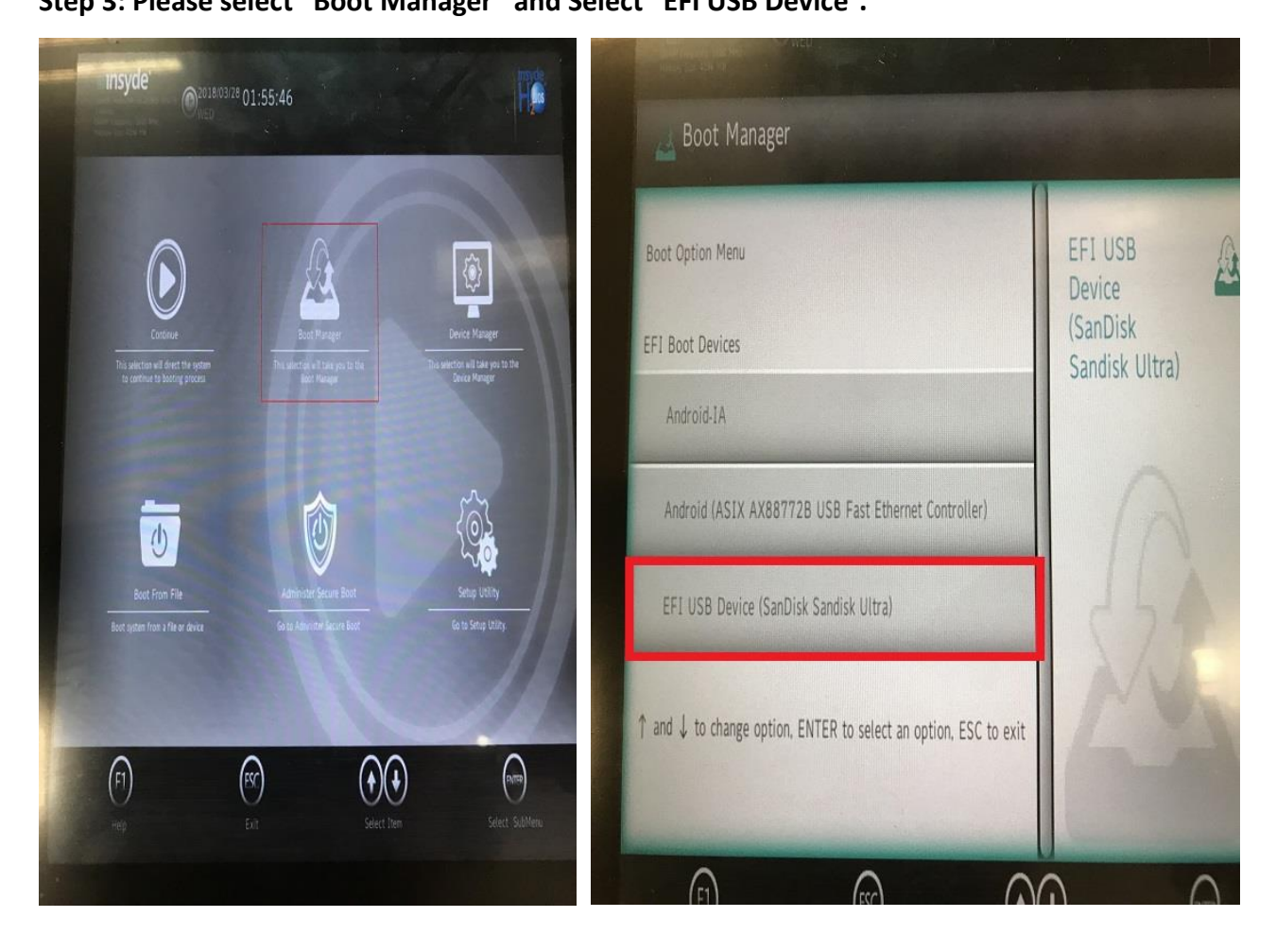

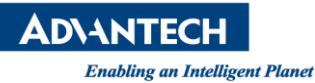

Step 4: Type "fs1:" which depends on the system to detect your USB drive.

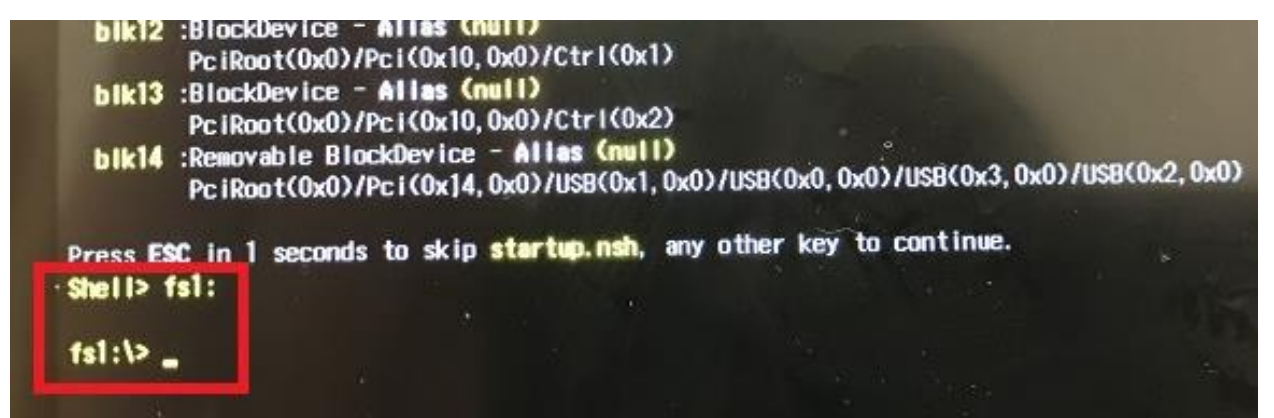

## Step 5: Type "flash.nsh", the system will start to flash BIOS.

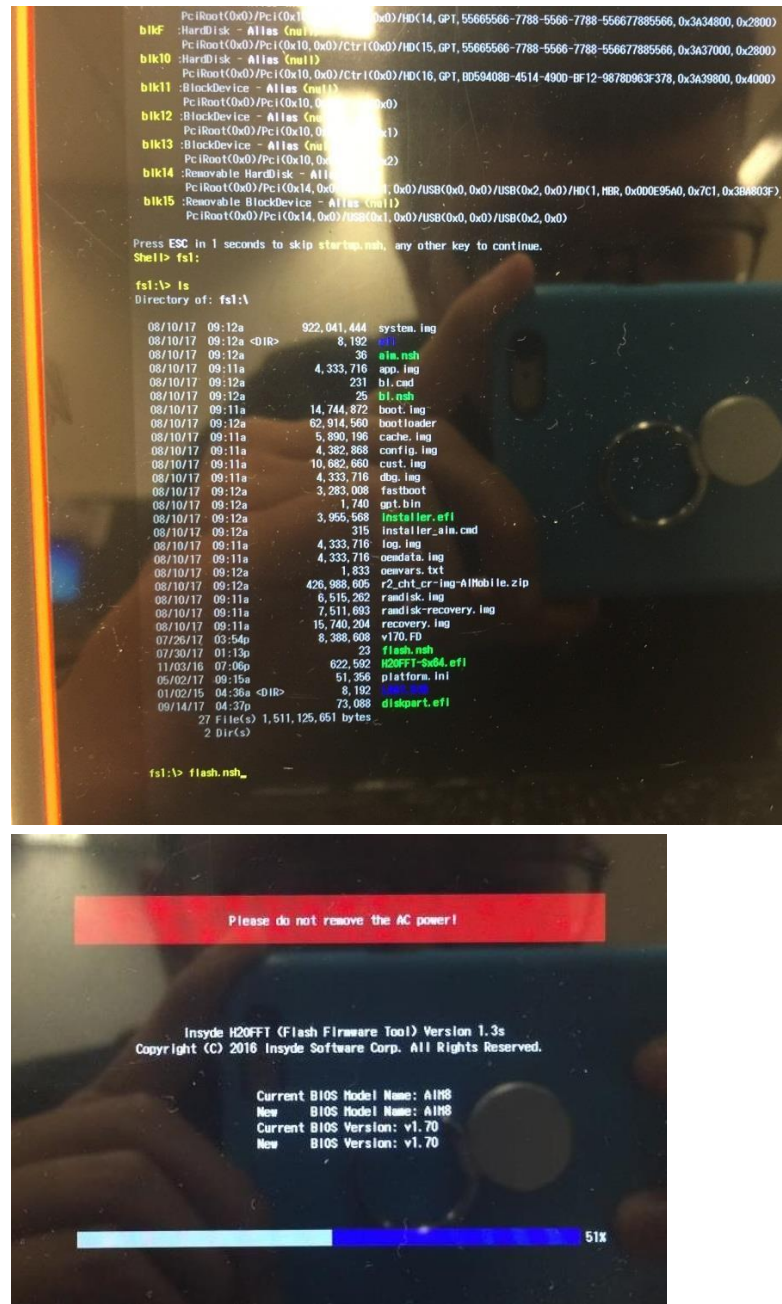

Step 6: After flash BIOS is done, ths system will reboot.